## Downloading MP3 to your device

## Android Device Download Instructions

 $\pi$  To download the MP3,

Ц

- Click on the option to download, you will see that the MP3 is downloading.
  - Once the download is complete
  - Go to your Apps menu
    - Click on your music App
- $\mu$  You will see that the MP3 has downloaded into your music file.
- $\pi$  Click on the item to play.

## Apple Device Listen/Download Instructions

- To listen to the MP3, click on the link, *Download MP3*
- A separate window will appear where you can immediately listen to it.
- - Right click on the link
  - Save target as (create a name)
  - Save to your desktop.
- At the bottom of your screen, you will receive a pop up box to let you know that your MP3 is downloading. Once it has downloaded, you will receive a completed message.
- From there you will go to your desktop and you will see that the MP3 is saved on the desktop.
- - Click on the menu option at the top
  - Add the file to the library
- Image: Image of the second second s
  - Find the file
  - Select the file
  - Open the file
- Image: X You will see that it is now populated on ITunes. Connect your device to ITunes.
- Discrete Section 2015 Provide the section 2015 Provide the section 2015
- <sup>µ</sup> Your device will be listed and you can drag it there and add it to your device.